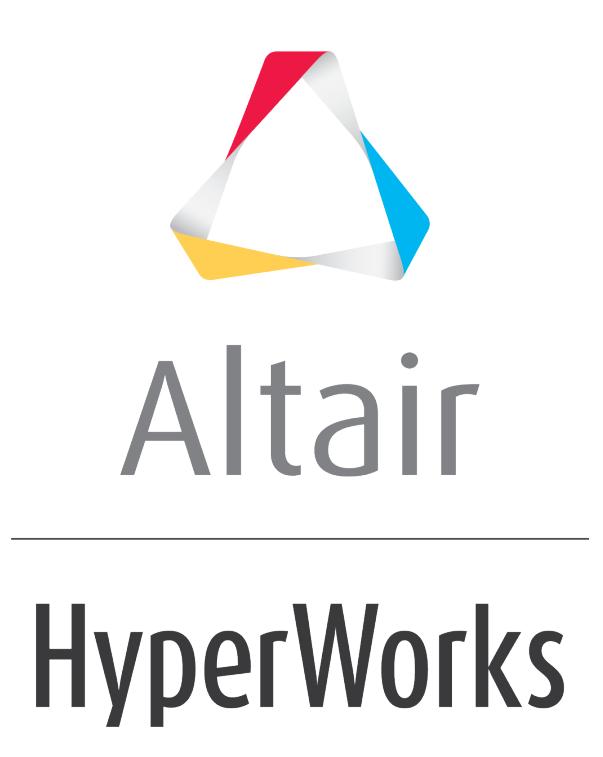

Altair HVVH Tutorials 2019

HVVH-8000: Manufacturing Solution Tab - HyperForm

altairhyperworks.com

In this tutorial you will learn how to:

• Setup a model in Altair HyperForm and identify any problems during the Altair HyperForm interactive operation.

#### Step 1: FE-Model Setup

1. From Manufacturing Solution tab, select the *HyperForm > FE Model* tab *> Model* Setup tab.

See the Altair HyperForm **<u>FE Model > Model Setup</u>** section for more information.

There is only a **Modify cmf script** option on this tab, not a Config file option.

| A HWH - HyperWo                       | orks Verification and Validation Harness (v2017)           | MCTURE TOTAL      | - C <b>×</b> |  |  |  |  |  |
|---------------------------------------|------------------------------------------------------------|-------------------|--------------|--|--|--|--|--|
| File Edit Help                        |                                                            |                   |              |  |  |  |  |  |
| Design CAD FE M                       | Design CAD FE Model Solution Result Manufacturing solution |                   |              |  |  |  |  |  |
| Hyperform Hype                        | Hyperform HyperXtrude/HyperMold                            |                   |              |  |  |  |  |  |
| FE Model Solut                        | FE Model Solution Result                                   |                   |              |  |  |  |  |  |
| Model Setup                           | Basic IO Compare HF Versions                               |                   |              |  |  |  |  |  |
| Solver Type :                         | Radioss_One_Step  HWVersion: 2017                          | Modify cmf script |              |  |  |  |  |  |
| 🗷 Model                               | ls (Solver Deck / HM File)                                 |                   |              |  |  |  |  |  |
|                                       |                                                            |                   | ^            |  |  |  |  |  |
|                                       |                                                            |                   | _            |  |  |  |  |  |
| · ·                                   |                                                            |                   | 7            |  |  |  |  |  |
| -                                     |                                                            |                   | 10 III       |  |  |  |  |  |
| Scripts / cr                          | nf Files                                                   |                   |              |  |  |  |  |  |
|                                       |                                                            |                   | ~            |  |  |  |  |  |
| đ                                     |                                                            |                   |              |  |  |  |  |  |
|                                       |                                                            |                   |              |  |  |  |  |  |
| Output direct                         | tory:                                                      |                   |              |  |  |  |  |  |
|                                       |                                                            |                   | Run          |  |  |  |  |  |
| Model Setup                           | Info                                                       |                   |              |  |  |  |  |  |
|                                       | Output Fil                                                 | e Path            | Status       |  |  |  |  |  |
| · · · · · · · · · · · · · · · · · · · |                                                            |                   |              |  |  |  |  |  |
|                                       |                                                            | Html Report       |              |  |  |  |  |  |
|                                       |                                                            |                   |              |  |  |  |  |  |
| 🗵 Messages 🥖                          | 🗷 Messages 🥖                                               |                   |              |  |  |  |  |  |
|                                       |                                                            |                   | ń            |  |  |  |  |  |
|                                       |                                                            |                   |              |  |  |  |  |  |
|                                       |                                                            |                   | ×            |  |  |  |  |  |

### Step 2: Basic import and export.

Identify any loss of data during import and export Altair HyperForm operations.

 From the Manufacturing Solution tab, select the HyperForm > FE Model tab > Basic IO tab.

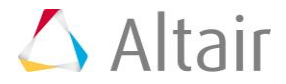

| Edit Help  AD [FE Model Solution Result Manufacturing solution  enform HyperXtrude/HyperMold  Model Solution Result  Model Setup (Basic IO) Compare HF Versions  Solver type : Incremental_Radioss I HW Version : 2017 I  Input deck(s)  Output directory :  Step 1  Reference Model file  Time to Import Import Status  Status  Status  Status  Diff  Status  Status  Diff  Import/Export  Check run  Reference model file  Modified model file  dihsp output                                                                                                    |                    | HVVH - Hyper                           | Works Verific | ation and Va   | lidation Har  | mess (v2017    | )             | -             |          |
|----------------------------------------------------------------------------------------------------|--------------------|----------------------------------------|---------------|----------------|---------------|----------------|---------------|---------------|----------|
| In CAD FE Model Solution Result Manufacturing solution  erform HyperXtrude/HyperMold  Model Solution Result  Model Solution Result  Model | Edit Help          |                                        |               |                |               |                |               |               |          |
| erform HyperXtrude/HyperMold  Model Solution Result  Model Setup Basic IO Compare HF Versions  Solver type : Incremental_Radioss I HW Version : 2017  Input deck(s)  Output directory :  Step 1  Reference Model file Time to import Status Status Status Status Status Diff I Status Status Diff I Time to Export Status Import-Export Import/Export Check run  Reference model file Modified model file Diff Diff Diff Diff                                                                                                    | n CAD FE Model     | Solution Result Manufacturing solution | 1             |                |               |                |               |               |          |
| Proference Model file       Model file       Model file       Model file       Model file       Model file       Model file       Model file       Model file       Import/Export         Check run       Reference model file       Modified model file       Model file       Model file <td>adam in an</td> <td></td> <td></td> <td></td> <td></td> <td></td> <td></td> <td></td> <td></td>                                                                                                    | adam in an         |                                        |               |                |               |                |               |               |          |
| Model       Solver type :       Incremental_Radioss •       HW Version :       2017 •         Input deck(s)       Input deck(s)       Input deck(s)       Input deck(s)         Output directory :       Import Export       Import Export         Step 1       Import Status       Import Export         Status       Status       Status       Diff         Import/Export       Import/Export       Import/Export         Check run       Import Model file       Modified model file       Import file         Import/Export       Import Status       Import Export       Import Export                                                                                                    | HyperXtru          | de/HyperMold                           |               |                |               |                |               |               |          |
| Model Setup Basic IO Compare HF Versions Solver type : Incremental_Radioss  HW Version : 2017  Input deck(s)  Output deck(s)  Output directory :  Step 1  Reference Model file Time to Import Import Status Status Status Diff Input Import/Export Check run  Reference model file Modified model file Diff Diff Diff Diff Diff Diff Diff Dif                                                                                                    | Model Solution F   | lesult                                 |               |                |               |                |               |               |          |
| Solver type : incremental_Radioss HW Version : 2017  Input deck(s)  Cutput directory :  Step 1  Reference Model file  Import Status  Status  Status  Status  Import-Export  Import/Export  Import/Export  Import/Export  Check run  Reference model file  Modified model file  Diff Diff Diff Diff Diff Diff Diff Di                                                                                                    | Hadal Catura Ratio | IO Compare HE Versions                 |               |                |               |                |               |               |          |
| Solver type : Incremental_Radioss HW Version : 2017  Input deck(s)  Cutput directory :  Step 1  Reference Model file  Reference Model file  Status  Status  Status  Diff  Import-Export  Import-Export  Import-Export  Import-Export  Import-Export  Import-Export  Import-Export  Import/Export  Check run  Reference model file  Modified model file  Diff Diff Diff                                                                                                    | woder Setup        | compare Hr versions                    |               |                |               |                |               |               |          |
| Input deck(s)                                                                                                    | Solver type : Inc  | remental Radioss - HW Version :        | 2017 -        |                |               |                |               |               |          |
| Input deck(s)                                                                                                    |                    |                                        |               |                |               |                |               |               |          |
| Step 1       Step 1       Step 1       Step 1       Status       Status       Status       Status       Status       Status       Status       Status       Output directory:                                                                                                    | Input deck(s)      |                                        |               |                |               |                |               |               |          |
| Step 1         Step 1         Step 2         Step 3         Step 4         Step 4         Step 5         Step 5         Step 6         Step 7         Step 7         Step 8         Step 9         Step 9         Step 9         Step 9         Step 9         Step 9         Step 9         Step 9         Step 9         Step 9         Step 9         Step 9                                                                                                    |                    |                                        |               |                |               |                |               |               | 1        |
| Import Status       Status       Diff         Import/Export       Status       Diff         Import/Export       Status       Diff         Import/Export       Status       Diff         Import/Export       Status       Diff         Import/Export       Import/Export       Import/Export         Import/Export       Import/Export       Import/Export         Import/Export       Import/Export       Import/Export         Import/Export       Import/Export       Import/Export                                                                                                    |                    |                                        |               |                |               |                |               |               |          |
| Output directory :     Import Status     Import Status <td< td=""><td></td><td></td><td></td><td></td><td></td><td></td><td></td><td></td><td></td></td<>                                                                                                    |                    |                                        |               |                |               |                |               |               |          |
| Output directory :       Import Status       Import Status       Import St                                                                                                    | 6                  |                                        |               |                |               |                |               |               | ~        |
| Output directory :       Import Status       Import Status       Import Status       Import Status       Import Status       Import Status       Diff         Status       Status       Status       Diff       Import/Export       Import/Export         Status       Status       Status       Diff       Import/Export         Import/Export       Status       Status       Diff       Import/Export         Check run       Import/Export       Import/Export       Import/Export         Reference model file       Modified model file       dähsp       output       Import                                                                                                    | *                  |                                        |               |                |               |                |               |               | ı ń      |
| Output directory :       Step 1         Step 1       Reference Model file       Time to Import Status       Time to Export       Export Status       Import-Export         Status       Status       Status       Diff       Import/Export       Import/Export         Status       Status       Status       Diff       Import/Export         Check run       Reference model file       Modified model file       d3hsp       output       Import                                                                                                    |                    |                                        |               |                |               |                |               |               |          |
| Step 1           Reference Model file         Time to Import Status         Time to Export         Export Status         Import-Export           Status         Status         Status         Diff         Import/Export         Import/Export           Status         Status         Status         Diff         Import/Export         Import/Export           Check run         Reference model file         Modified model file         d3hsp         output         Import                                                                                                    | Output directory : |                                        |               |                |               |                |               |               |          |
| Step 1           Reference Model file         Time to Import Status         Time to Export         Export Status         Import-Export           Status         Status         Status         Diff         Import/Export         Import/Export           Status         Status         Status         Diff         Import/Export         Import/Export           Check run         Reference model file         Modified model file         d3hsp         output         Import                                                                                                    |                    |                                        |               |                |               |                |               |               |          |
| Reference Model file       Time to Import Status       Time to Export       Export Status       Import-Export         Status       Status       Status       Diff       Import/Export       Import/Export         Status       Status       Status       Diff       Import/Export         Import/Export       Status       Diff       Import/Export         Check run       Import/Export       Import/Export       Import/Export         Reference model file       Modified model file       d3hsp       output                                                                                                    | Step 1             |                                        |               |                |               |                |               |               |          |
| Status     Status     Diff       Status     Status     Diff       Status     Status     Diff       Import/Export                                                                                                    |                    | Reference Model file                   |               | Time to Import | Import Status | Time to Export | Export Status | Import-Export | <b>^</b> |
| Status     Status     Diff       Status     Status     Diff       Import/Export                                                                                                    |                    |                                        |               |                | Status        |                | Status        | Diff          |          |
| Check run           Reference model file         Modified model file         d3hsp         output         A           Diff         Diff         Diff         Import/Export         A                                                                                                    |                    |                                        |               |                | Status        |                | Status        | Diff          |          |
| Check run Check run Reference model file Modified model file d3hsp output Diff Diff Diff                                                                                                    |                    |                                        |               |                | Status        |                | Status        | Diff          | ~        |
| Check run           Reference model file         Modified model file         d3hsp         output<br>Diff         Diff              Diff                                                                                                    |                    |                                        |               |                |               |                |               | Import/Export |          |
| Check run           Reference model file         Modified model file         d3hsp         output           Diff         Diff         Diff         Diff                                                                                                    |                    |                                        |               |                |               |                | L             |               |          |
| Reference model file         Modified model file         d3hsp         output           Diff         Diff         Diff         Diff                                                                                                    | Check run          |                                        |               |                |               |                |               |               |          |
| Diff Diff                                                                                                    |                    | Reference model file                   |               | Modified mod   | lel file      |                | d3hsp         | output        | L^       |
|                                                                                                    |                    |                                        |               |                |               |                | Diff          | Diff          |          |

- 2. For Solver type, select *Incremental\_Radioss*.
- 3. For HW Version, select 2017.
- 4. Under *Input decks*, use the file browser icon, *b*, or the add file icon, *b*, to select and open the DAD\_radios\_0000.rad file, located in ...\tutorials\hvvh\Manufacturing-solution\HF\Tut 01 AutoProcess DAD.
- 5. For the **Output directory** field, use the open file icon, it is select an output directory.
- 6. Click *Import/Export*.

Step 1 shows the import and export details and status (pass or fail) of the reference model file (selected above).

The last column displays information on the ASCII differences between the imported file and the Altair HyperMesh exported file. If there are no differences, it is shown as **Pass**, otherwise it is displayed as **Fail**.

The original model and the Altair HyperForm exported models are run with the Altair Radioss solver and the OUT file blocks are compared as shown in the status.

7. In the **Messages** window, the run details are displayed along with the log file location.

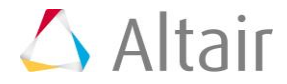

| Edit Halo                                                     |                                                                                                    |                                                                                                    |                                                                              |                                        |
|---------------------------------------------------------------|----------------------------------------------------------------------------------------------------|----------------------------------------------------------------------------------------------------|------------------------------------------------------------------------------|----------------------------------------|
| Edit Help                                                     | and the first state of the                                                                                                    |                                                                                                    |                                                                              |                                        |
| gn CAD FE Model S                                             | iolution Result Manufacturing solution                                                                                           | 0                                                                                                    |                                                                              |                                        |
| perform HyperXtrud                                            | e/HyperMold                                                                                                    |                                                                                                    |                                                                              |                                        |
| E Model Solution Re                                           | esult                                                                                                    |                                                                                                    |                                                                              |                                        |
| Model Setup Basic I                                           | O Compare HF Versions                                                                                                    |                                                                                                    |                                                                              |                                        |
| Solver type : Incre                                           | emental_Radioss • HW Version :                                                                                                   | 2017 •                                                                                                    |                                                                              |                                        |
| Input deck(s)                                                 |                                                                                                    |                                                                                                    |                                                                              |                                        |
|                                                               |                                                                                                    |                                                                                                    |                                                                              | ļ                                      |
| -                                                             |                                                                                                    |                                                                                                    |                                                                              |                                        |
|                                                               |                                                                                                    |                                                                                                    |                                                                              |                                        |
| Output directory:                                             | chunged of any                                                                                                    |                                                                                                    |                                                                              | .7                                     |
| outher energy i                                               | C:04VVH/DUIDIN                                                                                                    |                                                                                                    |                                                                              | -                                      |
| Step 1                                                        | Reference Model file                                                                                                    | Time to import import Sta                                                                                                    | tus. Time to Export. Export Status                                           | import-Export                          |
| Step 1                                                        | Reference Model file<br>Manufacturing-solution/HF/Tut_01_Auto                                                                    | Time to import import Sta<br>Process_DAD/DAD_ 215 Pass                                                                                          | tus Time to Export Export Status<br>1695 Pass                                | Import-Export                          |
| Step 1<br>.0.14/demos/hwh/                                    | Reference Model file<br>Manufacturing-solution/HF/Tut_01_Auto                                                                    | Time to import import Sta<br>Process_DAD/DAD_ 215 Pess                                                                                          | tus Time to Export Export Status                                             | Import-Export                          |
| Step 1<br>.0.14/demos/hwh/                                    | Reference Model file<br>Manufacturing-solution/HF/Tut_01_Auto                                                                    | Time to import Import Sta<br>Process_DAD/DAD_ 215 Pess                                                                                          | tus Time to Export Export Status<br>1695 Pass                                | Import-Export                          |
| Step 1<br>.0.14/demos/hwh/                                    | Reference Model file<br>Manufacturing-solution/HF/Tut_01_Auto                                                                    | Time to import import Sta<br>Process_DAD/DAD_ 215 Pess                                                                                          | tus Time to Export Export Status<br>1695 Pass                                | Import-Export                          |
| Step 1<br>.0.14/demos/hwh/                                    | Reference Model file<br>Manufacturing-solution/HF/Tut_01_Auto<br>Reference Model file                                            | Time to import import Sta<br>Process_DAD/DAD_ 215 Pass<br>Modified model file                                                                   | tus Time to Export Export Status<br>1695 Pass<br>d3htp                       | Import-Export                          |
| Step 1<br>.0.14/demos/hwh/<br>Check run<br>nos/hwh/Manufact   | Reference Model file<br>Manufacturing-solution/HF/Tut_01_Auto<br>Reference Model file<br>turing-solution/HF/Tut_01_AutoProcess_1 | Time to import import Sta<br>Process_DAD/DAD_ 215 Pata<br>Modified model file<br>DOutDir/FE_BasicIO_2/DAD_radios_0000/Modifi                    | tus Time to Export Export Status<br>1695 Pass<br>d3hsp<br>ed/DAD_radiot Diff | Import-Export<br>Fail<br>Import/Export |
| Step 1<br>.0.14/demos/hwh/<br>Check run<br>nos/hwh/Manufact   | Reference Model file<br>Manufacturing-solution/HF/Tut_01_Auto<br>Reference Model file<br>turing-solution/HF/Tut_01_AutoProcess_1 | Time to import Import Sta<br>Process_DAD/DAD_ 235 Pass<br>Modified model file<br>DOutDir/FE_BasicIO_2/DAD_radios_0000/Modifi                    | tus Time to Export Export Status<br>1695 Pass<br>d3hsp<br>ed/DAD_radios Diff | Import-Export                          |
| Step 1<br>.0.14/demos/hvvh/<br>Check run<br>nos/hvvh/Manufact | Reference Model file<br>Manufacturing-solution/HF/Tut_01_Auto<br>Reference Model file<br>turing-solution/HF/Tut_01_AutoProcess_I | Time to import import Sta<br>Process_DAD/DAD_ 213 Pass<br>Modified model file<br>DOutDir/FE_BasicIO_2/DAD_radios_0000/Modifi                    | tus Time to Export Export Status<br>1695 Pass<br>d3hsp<br>ed/DAD_radion Diff | Import-Export                          |
| Step 1<br>.0.14/demos/hwwh/<br>Check run<br>nos/hwwh/Manufact | Reference Model file<br>Manufacturing-solution/HF/Tut_01_Auto<br>Reference Model file<br>turing-solution/HF/Tut_01_AutoProcess_I | Time to import import Sta<br>Process_DAD/DAD_ 215 Pass<br>Modified model file<br>DOutDir/FE_BasicIO_2/DAD_radios_0000/Modifi<br>Html Report     | tus Time to Export Export Status<br>1695 Pass<br>d3hsp<br>ed/DAD_radios Diff | Import-Export                          |
| Step 1<br>.0.14/demos/hwwh/<br>Check run<br>nos/hwwh/Manufact | Reference Model file<br>Manufacturing-solution/HF/Tut_01_Auto<br>Reference Model file<br>turing-solution/HF/Tut_01_AutoProcess_1 | Time to Import Import Sta<br>Process_DAD/DAD_ 235 Pass<br>Modified model file<br>DOutDir/FE_BasicIO_2/DAD_radios_0000/Modifi<br>Html Report     | tus Time to Export Export Status<br>1695 Pass<br>d3hsp<br>ed/DAD_radion Diff | Import-Export                          |
| Check run<br>nos/hwwh/Manufact                                | Reference Model file<br>Manufacturing-solution/HF/Tut_01_Auto<br>Reference Model file<br>turing-solution/HF/Tut_01_AutoProcess_1 | Time to import Import Sta<br>Process_DAD/DAD_ 235 Pess<br>Modified model file<br>D/OutDir/FE_BasicIO_2/DAD_radios_0000/Medifi<br>Html Report    | tus Time to Export Export Status<br>1695 Pass<br>d3hsp<br>ed/DAD_radion Diff | Import-Export                          |
| Step 1<br>.0.14/demos/hwwh/<br>Check run<br>nos/hwwh/Manufact | Reference Model file<br>Manufacturing-solution/HF/Tut_01_Auto<br>Reference Model file<br>turing-solution/HF/Tut_01_AutoProcess_1 | Time to import import Sta<br>Process_DAD/DAD_ 215 Pers<br>Modified model file<br>D/OutDir/YE_BasicIO_2/DAD_radios_0000/Modified<br>Html Report  | tus Time to Export Export Status<br>1695 Pass<br>d3hsp<br>ed/DAD_radion Diff | Import-Export                          |
| Step 1<br>.0.14/demos/hwwh/<br>Check run<br>hos/hwwh/Manufact | Reference Model file<br>Manufacturing-solution/HF/Tut_01_Auto<br>Reference Model file<br>turing-solution/HF/Tut_01_AutoProcess_I | Time to import import Sta<br>Process_DAD/DAD_ 215 Pess<br>Modified model file<br>DOutDir/FE_BasicIO_2/DAD_radios_0000/Modified<br>Html Report   | tus Time to Export Export Status<br>1695 Pass<br>d3hsp<br>ed/DAD_radion Diff | Import-Export                          |
| Check run<br>hos/hwwh/Manufact<br>Messages                    | Reference Model file<br>Manufacturing-solution/HF/Tut_01_Auto<br>Reference Model file<br>turing-solution/HF/Tut_01_AutoProcess_1 | Time to import import Sta<br>Process_DAD/DAD_ 213 Perso<br>Modified model file<br>D/DutDir/FE_BasicIO_2/DAD_radios_0000/Modified<br>Html Report | tus Time to Export Export Status<br>1695 Rass<br>d3hsp<br>ed/DAD_radios Diff | Import-Export                          |

8. Click *HTML Report* to open an HTML report.

| HyperWorks Verification and Validation Harness                                                                          |  |  |  |  |
|----------------------------------------------------------------------------------------------------|--|--|--|--|
| FE Model - Basic IO Report                                                                                              |  |  |  |  |
| File Type : Incremental_Radioss HW Version : 2017                                                                       |  |  |  |  |
| Step 1 :                                                                                                    |  |  |  |  |
| Reference Model file Time to Import Status Time to Export Status Import-Export                                          |  |  |  |  |
| C:/Altair/2017.0.0.14/demos/hvvh/Manufacturing-solution/HF/Tut_01_AutoProcess_DAD/DAD_radios_0000 rad 215 1695 Pass 201 |  |  |  |  |

### **Step 3: Compare Altair HyperForm Versions.**

Compare the analysis decks exported in different versions of Altair HyperForm.

From the Manufacturing Solution tab, select the *HyperForm > FE Model* tab > *Compare HF Versions* tab.

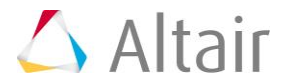

| VH - HyperWorks Ventication and Validation Harness (x20127)                                                                                                    |                                       | NOTIO I      |
|----------------------------------------------------------------------------------------------------|---------------------------------------|--------------|
| Edit Help                                                                                                    |                                       |              |
| an CAD FE Model Solution Result Manufacturing solution                                                                                                    |                                       |              |
| enform imperiorude/hyperMold                                                                                                    |                                       |              |
| Model Solution Result                                                                                                    |                                       |              |
| Model Range Back BY Compare M Venices                                                                                                    |                                       |              |
| Nie type : [rommental_Radius *] Current Version : [2017 *] * Aufen<br>/* Aufen<br>input Die(i) :<br>/ Alter / 2017 0.14 //amment/wers/familiarium automobil/14 / D. Automose Datation                                                                                                    | ence Version : 54.530 •               |              |
|                                                                                                    |                                       | 0.           |
| 2                                                                                                    |                                       |              |
| 9                                                                                                    |                                       | N 8          |
| onter medial (c/www.onge                                                                                                    |                                       | <u>e</u>     |
| Current Version.)                                                                                                    |                                       |              |
| Current Vermon                                                                                                    | Import Time Import Slatus Export Time | Export Mahat |
| has(2012.0.0.04/demos/hvel/Manufacturing-solution/HP/Tut_00_AutoProcess_DAD/DAD_rad                                                                                                    | 101,000 347 <b>Page</b> 1538          |              |
| Reference Version :                                                                                                    |                                       | -            |
| Reference system<br>Test (2017.0.0.14/Vernes/Twoh/Vernef-schore) (H/Tet_30_AutoProcess_D46/G40_red                                                                                                    | tes_000 727 Test 1822                 | Terr         |
| Compare versions (                                                                                                    |                                       |              |
| Euroent Version                                                                                                    | Reference verson                      | Det          |
| Annual Contract of the Contract of the Contract of the                                                                                                    |                                       |              |
|                                                                                                    | here a                                | noostixoon   |
| Html Report                                                                                                    | 3                                     |              |
|                                                                                                    |                                       |              |
|                                                                                                    |                                       |              |
|                                                                                                    |                                       |              |
| lessages /                                                                                                    |                                       |              |
| completed.                                                                                                    |                                       |              |
| a sub-standing descendence of the base of selection of the descendence of the base of the base of the | addition and the                      |              |

- 2. For File Type, select *Incremental\_Radioss*.
- 3. For Current Version, select 2017.
- 4. For Reference Version, select 14.130.
- 5. Under *Input decks*, use the file browser icon, in , or the add file icon, in , to select and open the DAD\_radios\_0000.rad file, located in ...\tutorials\hvvh\Manufacturing-solution\HF\Tut\_01\_AutoProcess\_DAD.
- 6. For the **Output directory** field, use the open file icon, , to select an output directory.
- 7. Click *Import/Export*.

The first table shows the import and export details and status (pass or fail) of the model file (selected above) in the current version.

The second table details the import and export time and status (pass or fail) of the model file (selected above) in the reference version.

The last column displays information on the ASCII differences between the exported files in the current and reference versions of Altair HyperMesh. If there is no difference, it is shown as **Pass**, otherwise it is displayed as **Fail**.

8. In the **Messages** window, the run details are displayed along with the log file location.

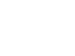

9. Click *HTML Report* to open an HTML report.

| HyperWorks Verification and Validation Harness                                                                                                    |                                                     |  |  |  |  |  |
|----------------------------------------------------------------------------------------------------|-----------------------------------------------------|--|--|--|--|--|
| FE - Compare HF Versions Report                                                                                                    |                                                     |  |  |  |  |  |
| File Type : Incremental_Radioss Current Version : 2017 Reference Version : 14.130                                                                                |                                                     |  |  |  |  |  |
| Current Version :                                                                                                    |                                                     |  |  |  |  |  |
| Current Version                                                                                                    | Import Time Import Status Export Time Export Status |  |  |  |  |  |
| C:/Altair/2017.0.0.14/demos/hvvh/Manufacturing-solution/HF/Tut_01_AutoProcess_                                                                                   | DAD DAD_radios_0000 rad 247 1926 Para               |  |  |  |  |  |
| Refer                                                                                                    | ence File :                                         |  |  |  |  |  |
| Reference Version                                                                                                    | Import Time Import Status Export Time Export Status |  |  |  |  |  |
| C/Altair2017.0.0.14 demos hvvh Manufacturing-solution HF/Tut_01_AutoProcess_                                                                                     | DAD DAD_radios_0000.rad 727 1622 Pass               |  |  |  |  |  |
| Compare Versions :                                                                                                    |                                                     |  |  |  |  |  |
| Current Version                                                                                                    | Reference Version Diff                              |  |  |  |  |  |
| : HVVH OutDir FE_CompareHFVensions Current_DAD_radios_0000 DAD_radios_0000 rad [C:HVVH OutDir FE_CompareHFVensions Reference_DAD_radios_0000 DAD_radios_0000 rad |                                                     |  |  |  |  |  |

### Step 4: Solver check run for Altair HyperXtrude.

In this step, you will perform a check run on a solver deck (Incremental\_Radioss or Radioss\_one\_step), and OUT files comparison of a solver written result file after the check run.

Three options are available for the solver check run:

- Two OUT files generated from the solver run can be compared.
- The current solver run OUT file can be compared with the reference OUT file.
- Two OUT files generated from the same solver deck using two different solver versions can be compared.
- 1. From the **Manufacturing Solution** tab, select the **HyperForm > Solution** tab > **Check run** tab.
- See the Check Run section of the <u>Solution Tab</u> topic for more information on the tab's options.

# Step 5: Compare results from different solver versions (Altair HyperForm).

In this step, you will perform solver version result comparison for Altair HyperForm solver results for any given model. If the result files are not available, the solver run can be performed in the background, and the results generated are used in the result comparison. Results from Radioss\_onestep or Radioss\_incremental can be compared.

- From the Manufacturing Solution tab, select the HyperXtrude/HyperModel > Solution tab > Solver version result comparison tab.
- 2. See the **Solver version result comparison** section of the **Solution Tab** topic for more information on the tab's options.

### **Step 6: Compare results from an Altair HyperForm solver across different Altair HyperView versions.**

Compare result from a solver across two Altair HyperView versions (For Altair Radioss and H3D).

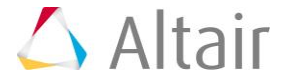

- 1. From the **Manufacturing Solution** tab, select the **HyperForm > Result** tab **> Solver** *result comparison HV versions* tab.
- 2. See the **Solver result comparison HV versions** section of the **<u>Result Tab</u>** topic for more information on the tab's options.

## Step 7: Compare results from a HyperForm solver across two different HyperGraph versions.

Compare result from a solver across two HyperGraph versions.

- 1. From the **Manufacturing Solution** tab, select the **HyperForm > Result** tab **> Result** tab **> Result** tab.
- 2. See the **Result comparison HG versions** section of the **<u>Result Tab</u>** topic for more information on the tab's options.

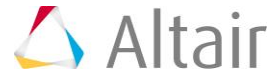